## ЯК ОТРИМАТИ СІТУ (СІТА PREVIA) (ПОПЕРЕДНІЙ ЗАПИС) В ІСПАНІЇ

ДЛЯ ЗАПИСУ НА ПРИЙОМ У ВІДДІЛЕННЯ ПОЛІЦІЇ ДЛЯ ЗАПИТУ СТАТУСУ ТИМЧАСОВОГО ЗАХИСТУ НЕОБХІДНО ПЕРЕЙТИ НА САЙТ <u>https://sede.administracionespublicas.gob.es/icpplus/index</u>

Відкриється сторінка, де в полі PROVINCIAS DISPONIBLES потрібно вибрати одну з провінцій, для подання документів: ARABA ( місто Álava) A CORUÑA BIZKAYA (місто Bilbao) GIPUZKOA (місто San Sebastian) GUADALAJARA LA RIOJA (місто Logroño) MURCIA MALAGA SEVILLA TARRAGONA Перелік міст постійно поповнюється

Потім натиснути кнопку АСЕРТАК

У віконці **TRÁMITES CUERPO NACIONAL DE POLICÍA** потрібно вибрати **POLICIA - SOLICITUD PROTECCIÓN TEMPORAL DESPLAZADOS**, потім натиснути кнопку ACEPTAR

Сіту (попередній запис) потрібно запитувати окремо для кожного повнолітнього члена сім'ї.

Для дітей окрему сіту отримувати не потрібно, але обов'язковою є наявність документа, що підтверджує родинний зв'язок з дорослим - свідоцтво про народження чи інший документ, перекладений іспанською мовою.

На сторінці, що відкрилася, ви побачите список документів, який необхідно буде надати у відділення поліції:

1. Підтвердження з датою та часом сіти (попереднього запису). Можна в електронному вигляді.

2. Одна фотографія 35х45 мм на білому фоні.

3. Документ, що підтверджує особу — біометричний закордонний паспорт, внутрішній паспорт або закордонний паспорт старого зразка.

Якщо у вас є тільки внутрішній паспорт, перед запитом сіти в поліцію зверніться до Генерального Консульства України в Барселоні, Малазі або Мадриді

4. Для неповнолітніх дітей - свідоцтво про народження чи інший документ, що підтверджує родинний зв'язок, перекладений іспанською мовою.

Внизу сторінки натиснути кнопку ENTRAR

На сторінці необхідно заповнити BCI порожні поля. Встановити галочку у полі PASAPORTE.

У полі Nombre у apellidos ввести ім'я та прізвище латинськими літерами, як вказано у закордонному паспорті.

У полі Año de nacimiento ввести рік народження.

Потім натиснути кнопку АСЕРТАК

На сторінці, що відкрилася, необхідно перевірити введені вами ваші дані.

Потім натиснути кнопку SOLICITAR CITA.

Якщо у віконці з'явився вказаний нижче текст, це означає, що доступного часу немає

і вам потрібно повторити весь процес із самого початку.

"Información

En este momento no hay citas disponibles.

En breve, la Oficina pondrá a su disposición nuevas citas."

Натисніть кнопку SALIR

Якщо на сторінці, що відкрилася, з'явилися поля для заповнення - необхідно ввести ваш номер телефону у форматі +38… або +34…, адресу електронної пошти.

В третьому віконці "Repita e-Mail" ще раз ввести адресу вашої електронної пошти.

## Потім натиснути кнопку SIGUIENTE

На сторінці, що відкриється, вам буде запропоновано 1 або кілька дат записів на прийом. Виберіть потрібну вам дату і час та відмітьте її галочкою.

У віконці нижче картинки з набором літер та цифр введіть те, що ви бачите на цій картинці (САРТСНА).

Натиснути кнопку SIGUIENTE.

Підтвердіть запит, натиснувши кнопку ОК.

На сторінці, що відкрилася, ще раз перевірте всі ваші дані.

Встановіть галочки навпроти "Estoy conforme con la informacion mostrada en pantalla" та "Deseo отримати un email con los datos...".

Натиснути кнопку CONFIRMAR.

ПО ЗАКІНЧЕННІ ЦІЄЇ ПРОЦЕДУРИ ВАМ НА електронну пошту прийде ПІДТВЕРДЖЕННЯ ЗАПИСУ. ЦЕЙ ДОКУМЕНТ НЕОБХІДНО ПРЕД'ЯВИТИ НА ВХОДІ В ПОЛІЦІЙСЬКУ ДІЛЯНКУ В ДЕНЬ ЗАПИСУ.